## How to create an appointment in Microsoft Bookings

Navigate to the Math Matters Virtual Office calendar by following this link.

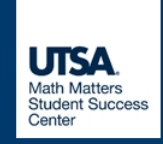

## Virtual Office - Math Matters

## **STEP 1**

Select the type of meeting you wish to schedule. In this image, there is only one type of meeting available, "Meeting with Program Coordinator."

Meeting with Program Coordinator 30 minutes Free

September 25, 12:00 pm

| $\langle \rangle$ | Sept | ember | 2020 |    |    |    |  |
|-------------------|------|-------|------|----|----|----|--|
| Su                | Мо   | Tu    | We   | Th | Fr | Sa |  |
|                   |      | 1     | 2    | 3  | 4  | 5  |  |
| 6                 | 7    | 8     | 9    | 10 | 11 | 12 |  |
| 13                | 14   | 15    | 16   | 17 | 18 | 19 |  |
| 20                | 21   | 22    | 23   | 24 | 25 | 26 |  |
| 27                | 28   | 29    | 30   |    |    |    |  |
|                   |      |       |      |    |    |    |  |

## STEP 2

i

Select the date, time, and staff for your appointment. You may select a specific staff member or choose "anyone" to see all available meeting times.

| 9:30 am  | 10:00 am |  |
|----------|----------|--|
| 11:00 am | 11:30 am |  |
| 12:30 pm | 1:00 pm  |  |
| 2:00 pm  | 2:30 pm  |  |
| 3:30 pm  | 4:00 pm  |  |
|          |          |  |

(i) All times are in (UTC-06:00) Central Time (US & Canada)

4:30 pm

|                         |                                        | STEP 3                                             |  |  |  |  |  |
|-------------------------|----------------------------------------|----------------------------------------------------|--|--|--|--|--|
| Ad                      | Tell us about yourself. Please give us |                                                    |  |  |  |  |  |
| Name                    | Please let us know if y<br>Thank you.  | brief description of what we can help<br>you with. |  |  |  |  |  |
| Email                   | Notes (optional)                       |                                                    |  |  |  |  |  |
| Phone number (optional) |                                        |                                                    |  |  |  |  |  |
| Address (optional)      |                                        |                                                    |  |  |  |  |  |
|                         |                                        |                                                    |  |  |  |  |  |
|                         | Book                                   |                                                    |  |  |  |  |  |
| You're all set! We look |                                        |                                                    |  |  |  |  |  |
| forward to              | o seeing you soon.                     |                                                    |  |  |  |  |  |
| Powered                 | by Microsoft Bookings                  |                                                    |  |  |  |  |  |
| © 2019 Mic              | osoft • Privacy & Cookies              |                                                    |  |  |  |  |  |